## **Registering with MSBML for Pain Practice**

In order to register for Pain Practice with the Mississippi State Board of Medical Licensure, follow the steps below:

- Login to your Gateway account. This is the same system you use to renew your license. The login page can be accessed via our website, <u>www.msbml.ms.gov</u>, under the Key Links section on the right-hand side of the home page. Click the "Licensure Gateway" link.
- 2. If you have forgotten your Username or Password, click the "Forgot username?" or "Forgot password?" link as applicable.
- 3. Once you are logged in, click the Green panel on the home page that shows your license number and expiration date.
- 4. On the next page, click the "Pain Practice Registration" button under the License Options section on the left-hand side.
- 5. Answer the first question. If the answer is NO, you will see a message stating that you are not required to register. If you answer YES, you be asked to acknowledge that you have read the Pain Practice regulations and meet the requirements.
- 6. You will be presented the Confirmation page, where your answer will be displayed. Click the "Exit" button to complete the process.

This registration process is the only necessary step needed to comply with the Board of Medical Licensure requirements. There will be no confirmation or documentation provided to licensees from the Board.